# **Fiche outil**

Management

# Ganttproject, outil d'ordonnancement des tâches

Retrouvez les fiches sur le site dédié

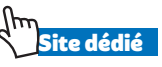

Vous pouvez télécharger la version gratuite de GanttProject sur Telecharger.com

#### 1 - Définir le projet et ses propriétés

- Nom organisation description du projet.
- · Calendrier : jours ouvrés, fériés, date début.
- Rôles : ajouter les membres de l'équipe projet.

## 2- Créer les tâches composant le projet

- Créer les tâches : nouvelle tâche puis durée de chaque tâche.
- Créer les liaisons entre les tâches (prise en compte des contraintes d'antériorité).

#### 3- Affecter les ressources aux tâches

- · Saisir les noms des collaborateurs et leur attribuer un rôle dans l'équipe projet préalablement définie.
- Lier les ressources ainsi créées aux tâches.

## 4- Éditer et visualiser le graphe

- Définir les propriétés du diagramme souhaité : date début/date fin ajout d'informations comme le nom de chaque tâche, les ressources et les durées, d'éventuelles observations.
- Possibilité de créer des phases au projet.

| GanttProject [Pla    | nning Previsionnel.               | gan] *              |     |               |    |     |               |    |    |    |   |              |   |   |    |              |        |         |    | 0         | •   | ×    |
|----------------------|-----------------------------------|---------------------|-----|---------------|----|-----|---------------|----|----|----|---|--------------|---|---|----|--------------|--------|---------|----|-----------|-----|------|
| Projet Édition Affic | chage <u>T</u> âches <u>R</u> ess | ources <u>A</u> ide |     |               |    |     |               |    |    |    |   |              |   |   |    |              |        |         |    |           |     |      |
| 1 - 5 1              | 💝 🔄   📫 🕽                         | 🗶 🛃   🖕 🎎           | • 9 | €             | 2  |     | 14            |    |    |    |   |              |   |   |    |              |        |         |    |           |     |      |
| 1: Gantt (0) Ress    | ources                            |                     |     |               |    |     |               |    |    |    |   |              |   |   |    |              |        |         |    |           |     |      |
|                      | 03                                |                     |     |               |    |     |               |    |    |    |   |              |   |   |    |              |        |         |    |           |     |      |
|                      |                                   | $\rightarrow$       | -   |               |    | - T |               |    |    |    | 1 |              |   |   | Ť  |              |        |         | _  | -         |     | ٦Ē   |
| GANTT                |                                   |                     |     | novembre 2011 |    |     | décembre 2011 |    |    |    |   | janvier 2012 |   |   |    | février 2012 |        |         |    | mars 2012 |     |      |
| Nom                  | Date de début                     | Date de fin         | 45  | 46            | 47 | 48  | 49            | 50 | 51 | 52 | 1 | 2            | 3 | 4 | 5  | 6            | 7      | 8       | 9  | 10        | 11  |      |
| Rapport de co        | 03/11/11                          | 10/11/11            |     | 10            | 1. | he  | 10            | po | 01 | 02 |   | -            |   | - | P  | P            | r.     | - P     | 0  | 1.0       | 1.1 | -    |
| Mise en place        | 07/11/11                          | 10/11/11            | F   |               | -  |     | -             |    | -  | -  | 1 | -            | - | - | -  | -            | -      |         | 1  | 1         | -   | -    |
| Définitions des      | 10/11/11                          | 11/11/11            |     |               | -  | -   | -             |    | -  |    | 1 | -            |   |   |    | -            |        | -       |    |           | -   |      |
| Rapport de sp        | 10/11/11                          | 07/12/11            |     |               |    |     | h             |    | -  |    | 1 |              | - | - | -  | -            | -      |         | -  | -         | -   | -    |
| Conception du        | 07/12/11                          | 08/12/11            |     |               |    |     | Į.            |    |    |    | 1 |              |   | 1 | -  |              |        | 1       | 1  | 1         | 1   |      |
| Rapport de co        | 07/12/11                          | 21/01/12            |     |               |    |     |               |    |    |    |   |              |   | h |    |              |        |         |    |           |     |      |
| Codage               | 23/01/12                          | 16/03/12            |     |               |    |     |               |    |    |    |   |              |   |   |    |              |        | -       | -  |           | -   | Б    |
| Réalisation de       | 23/01/12                          | 31/01/12            |     |               |    |     |               |    |    |    |   |              |   | 1 |    |              |        |         |    |           |     | T    |
| Débuggage            | 23/01/12                          | 28/01/12            |     |               |    |     |               |    |    |    |   |              |   |   |    |              |        |         |    |           |     | T    |
| Manuel utilisat      | 16/03/12                          | 17/03/12            |     |               |    |     |               |    |    |    |   |              |   |   |    |              |        |         |    |           |     | Ē.   |
| Préparation de       | 16/03/12                          | 21/03/12            |     |               |    |     |               |    |    |    |   |              |   |   |    |              |        |         |    |           |     | Č.   |
| Rendu de l'app       | 02/04/12                          | 03/04/12            |     |               |    |     |               |    |    |    |   |              |   |   |    |              |        |         |    |           |     | _    |
| Soutenance           | 04/04/12                          | 05/04/12            |     |               |    |     | 1             |    |    |    |   |              |   | 1 |    |              |        |         |    |           | 1   | - 11 |
|                      |                                   |                     |     |               |    |     |               |    |    |    |   |              |   |   |    |              |        |         |    |           |     |      |
|                      |                                   |                     |     |               |    |     |               |    |    |    |   |              |   |   |    |              |        |         |    |           |     |      |
|                      | 1                                 |                     |     |               |    |     |               |    |    |    |   |              |   |   | Tâ | ches : 1     | 13 Res | sources | :3 |           |     |      |

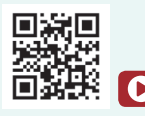

Tutoriel Excel: **Diagramme Gantt** http://bit.ly/2HsEX4N

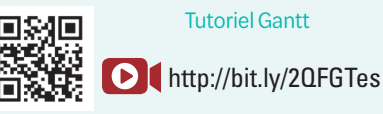

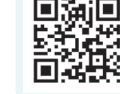

Graphique de Gantt

http://bit.ly/2Wi1Yx2